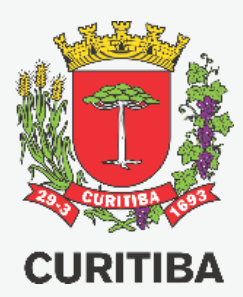

# CERTIFICADO DE VISTORIA DE CONCLUSÃO DE OBRA/ CERTIDÃO DE DEMOLIÇÃO

MANUAL DO USUÁRIO

Secretaria Municipal do Urbanismo – SMU

Departamento de Controle de Edificações – UCE

3ª EDIÇÃO – JUL.2021

#### Autor

Arquiteto Helder Henrique Voltani Arquiteta Lindsay Maria Pilatti Araujo Engenheira Civil Luciane Schafauzer de Pauli

#### PREFEITURA MUNICIPAL DE CURITIBA SECRETARIA MUNICIPAL DE URBANISMO DEPARTAMENTO DE CONTROLE DE EDIFICAÇÕES

Copyright © 2021. Todos os direitos autorais reservados.

Todos os direitos reservados. Este manual ou qualquer parte dele não pode ser reproduzido ou usado de forma alguma sem autorização expressa, por escrito, do autor ou editor.

TERCEIRA edição, 22 de JULHO de 2021

## INTRODUÇÃO

Este manual destina-se a orientar Proprietários e Responsáveis técnicos do correto preenchimento do formulário eletrônico para solicitação de vistoria, a fim de emissão de CERTIFICADO DE VISTORIA E CONCLUSÃO DE OBRAS - CVCO (de alvarás de construção, reforma, reforma e ampliação, ampliação, restauro, regularização de obra e reforma simplificada), bem como de CERTIDÃO DE DEMOLIÇÃO (de alvarás de demolição).

Considerando que o Certificado de Vistoria de Conclusão de Obra passa a ser integrado com algumas Secretarias e Órgãos Municipais, o cadastramento do projeto contém diversos campos para preenchimento, para que sejam prestadas todas as informações que cada uma das Secretarias necessita para confirmar a conclusão da obra de acordo com o projeto aprovado.

Em caso de dúvidas, prevalece a Legislação vigente referente à emissão de CVCO e Certidão de Demolição.

3

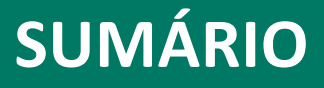

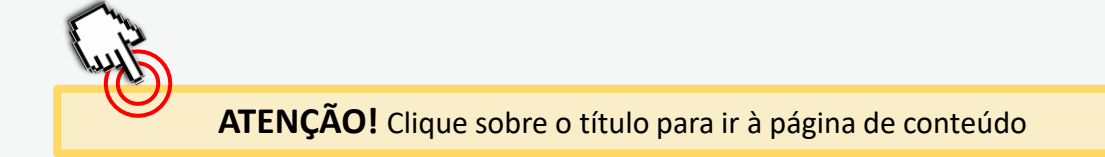

#### 1. NOTAÇÕES GERAIS DO SISTEMA

#### 2. FORMULÁRIO INICIAL

- <u>Seleção do serviço desejado</u>
- Avisos e orientações gerais
- Condicionantes para Certidão de Demolição
- <u>Condicionantes para CVCO</u>
- Identificação do solicitante
- <u>Registro do profissional</u>
- Inserção da indicação fiscal e nº do alvará
- <u>Relatório Fotográfico</u>
- Fotos mínimas CVCO
- Fotos mínimas CVCO Ref. Simplificada / Certidão Demolição
- Campo para documentos condicionados na folha do alvará
- Questionário referente à SMMA
- Questionário referentes à SMOP
- <u>Termos de Responsabilidade</u>
- <u>Procedimento em alvarás antigos com a condicionante</u> <u>"PROJETO COMPLETO" ou "PROJETO DEFINITIVO"</u>

#### 3. ETAPAS DO PROCESSO DE VISTORIA

- 4. NOVO LAYOUT DO CVCO
- 5. POSSÍVEIS MENSAGENS DE ERRO

# NOTAÇÕES GERAIS DO SISTEMA

## A SEGUIR ESTÃO AS DESCRIÇÕES DAS PRINCIPAIS INTERFACES DO USUÁRIO COM O SISTEMA:

• **Caixa de alerta:** conteúdo informativo prévio contendo informações importantes ao usuário.

| SOLICITAÇÃO DE CVCO - CERTIFICADO DE VISTORIA E CONCLUSÃO DE OBRAS                                                                                                    |
|----------------------------------------------------------------------------------------------------|
| ORIENTAÇÕES GERAIS                                                                                                    |
| <ol> <li>Podem solicitar CVCO - CERTIFICADO DE VISTORIA E CONCLUSÃO DE OBRAS: o responsável técnico pela execução da obra constante no alvará (com ciência do proprietário), o proprietário constante no alvará (com ciência do proprietário), o proprietário constante no alvará (com ciência do proprietário), o proprietário constante no alvará (com ciência do proprietário), o proprietário constante no alvará (com ciência do proprietário), o proprietário constante no alvará (com ciência do proprietário), o proprietário constante no alvará (com ciência do proprietário), o proprietário constante no alvará (com ciência do proprietário), a proprietário constante no alvará, o interessado deverá, antes de solicitar o CVCO, requerer a Transferência de Responsabilidade Técnica elou a Transferência de Norme de Proprietário em processo priprio.</li> <li>State protocion les as transfado contente disposto no bezeros. Municipal nº 0000210.</li> </ol> |
| 4. Todos os participantes do processo deverão possuir assinatura com certificação digital - Padrão ICP-Brasil, com exceção do proprietário, quando se tratar de pessoa física.                                                                                                    |

• Adição: botão destinado a campos que estão sujeitos à adição de mais de uma resposta para um mesmo grupo de questões do formulário.

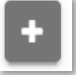

Após o clique podem ser inseridas as informações necessárias ou respostas às perguntas;

• Inserir Anexo: botão destinado à inserção (upload) de documentos requeridos.

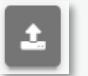

Após o clique o usuário poderá inserir documentos que tenham origem nas pastas do microcomputador utilizado.

 Botões retangulares: ao clicar na resposta ou escolher uma opção, esta ficará em cinza chumbo. O formulário é dinâmico, ou seja, para cada escolha são abertos campos diferentes.

| Li e concordo com as infor<br>Sim Não | mações acima *      |                            |
|---------------------------------------|---------------------|----------------------------|
| O solicitante identifica-se           | como *              |                            |
| Proprietário                          | Responsável Técnico | Procurador do proprietário |
| Dados *<br>CPF<br>048.225.670-28      |                     |                            |
| Nome<br>Cidadão Teste                 |                     |                            |

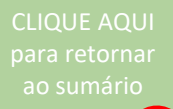

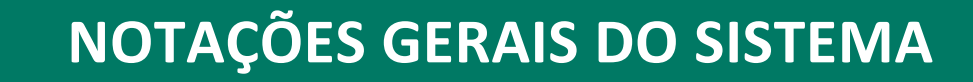

Asterisco: caractere destinado a informar a obrigatoriedade de resposta a um item de formulário.

Uso da edificação (Permitidos/Tolerados) \*

#### CASO O ITEM NÃO SEJA RESPONDIDO, O USUÁRIO NÃO PODERÁ AVANÇAR NO PROCESSO!

 Lista: item que contempla uma sequência de tópicos que podem ser selecionados em multiplicidade ou não, ou seja, existe a possibilidade de se selecionar mais de um item, a depender do processo.

| Selecione                                  | $\sim$ |
|--------------------------------------------|--------|
|                                            | ۹      |
| Habitação Coletiva - *****                 | *      |
| Habitação Coletiva - Conjunto Habitacional |        |
| Habitação Unifamiliar - *****              |        |
| Habitação Unifamiliar - Edícula            |        |
| Comércio e Serviço Vicinal - *****         | -      |
| Comunitário 2 - Culto Religioso - *****    |        |
| Habitação Transitória 1 - *****            | -      |

Barra de manipulação de anexos e/ou atividades de uma lista: botões destinados a ações relacionadas aos anexos.

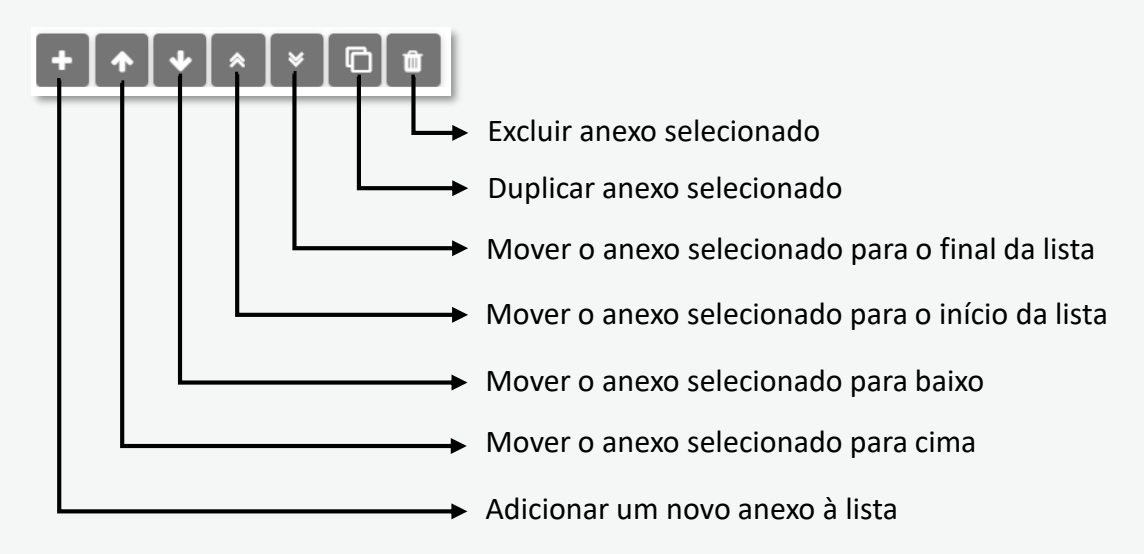

## NOTAÇÕES GERAIS DO SISTEMA

#### Visualização de Documentos: barra com funcionalidades referentes a um anexo

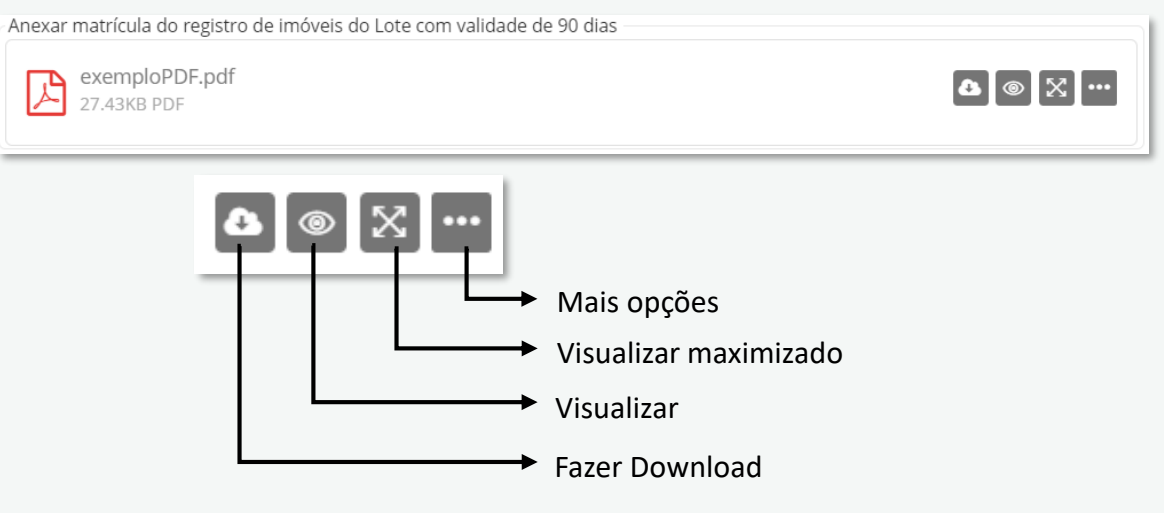

 Concluir: botão de comando para encerramento da etapa da atividade. Deve ser pressionado somente após a sua conclusão.

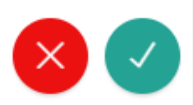

## Obs.: O salvamento das informações preenchidas é automático, não sendo necessário pressionar nenhum botão ou comando adicional.

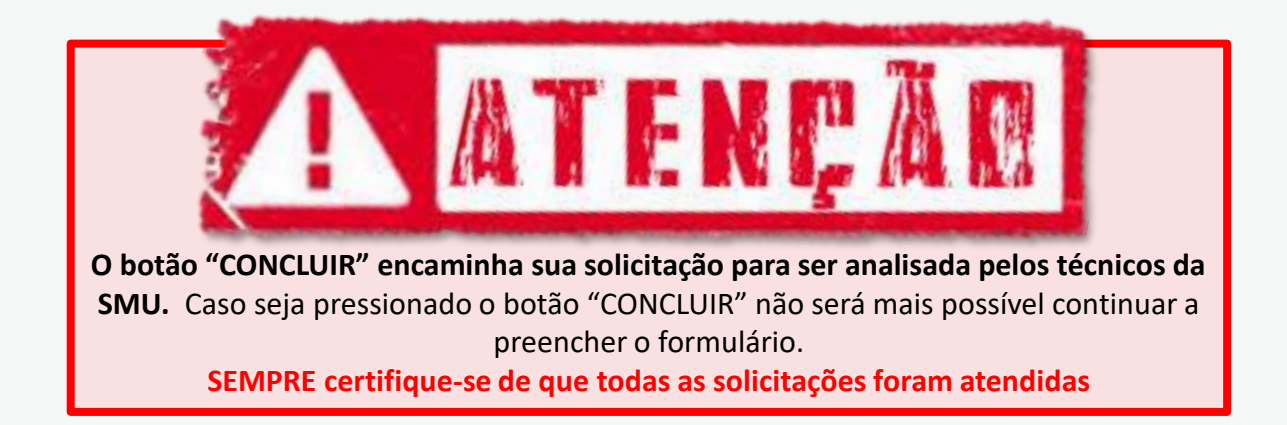

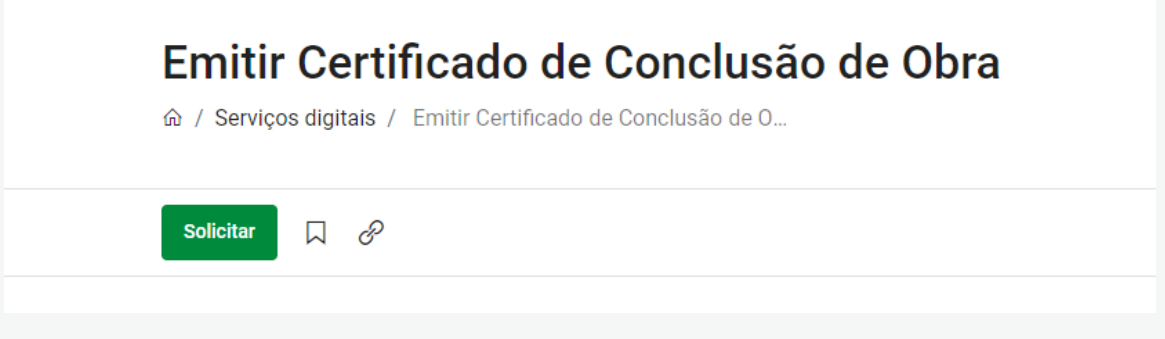

Primeiramente deverá selecionar na tela inicial qual tipo de documento deseja:

| nitir Certificado de Conclusão de Obra        |                                |                    |
|-----------------------------------------------|--------------------------------|--------------------|
| rviço *                                       |                                |                    |
| Certificado de Conclusão de Obras - CVCO      | Certidão de Demolição          |                    |
| Certificado de Conclusão de Obras para Reform | na Simplificada - CVCO para Re | forma Simplificada |

#### Certificado de Conclusão de Obras – CVCO

Destina-se à solicitação de CVCO de alvarás "normais", ou seja, alvarás de construção, reforma, reforma e ampliação, ampliação, restauro e regularização de obra.

#### Certidão de Demolição

Destina-se à solicitação de vistoria para alvarás de demolição.

## Certificado de Conclusão de Obras para Reforma Simplificada – CVCO para Reforma Simplificada

Destina-se à solicitação de vistoria para alvarás de reforma simplificada.

#### **IMPORTANTE:**

- PARA CADA UMA DAS OPÇÕES ABRE-SE UM FORMULÁRIO DIFERENTE.
- NÃO É POSSÍVEL REALIZAR A SOLICITAÇÃO DE CVCO E DE CERTIDÃO DE DEMOLIÇÃO NO MESMO PROCESSO (SERÁ NECESSÁRIO ABRIR PROTOCOLOS DISTINTOS).

#### **AVISOS E ORIENTAÇÕES GERAIS**

1. Podem solicitar CVCO ou CERTIDÃO DE DEMOLIÇÃO: o responsável técnico pela execução da obra constante no alvará (com ciência do proprietário); o proprietário constante no alvará (com ciência do responsável técnico pela execução da obra); ou o procurador do proprietário (com ciência do responsável técnico pela execução da obra).

2. Caso tenha ocorrido alteração do responsável técnico pela execução da obra e/ou o nome do proprietário constantes no alvará, o interessado deverá, antes de solicitar o CVCO/Certidão de Demolição, requerer a Transferência de Responsabilidade Técnica e/ou a Transferência de Nome de Proprietário em processo próprio.

3. Este protocolo terá sua tramitação conforme disposto no Decreto Municipal n.º 952/2021.

4. Todos os participantes do processo deverão possuir assinatura com certificação digital – Padrão ICP-Brasil, com exceção do proprietário, quando se tratar de Pessoa Física.

5. O processo será encaminhado para análise do Departamento quando ocorrer a compensação bancária da taxa. O reconhecimento do pagamento é automático, não sendo necessária a apresentação do comprovante de pagamento.

6. Após análise do Departamento de Controle de Edificações e disponibilização do parecer ao interessado, o prazo máximo para atendimento das solicitações ou adequações será de 60 (sessenta) dias.

7. É de responsabilidade do interessado o acompanhamento dos protocolos.

8. O protocolo será indeferido em caso de não atendimento dos prazos e critérios estabelecidos nos itens acima e será exigido novo protocolo com novo recolhimento de taxa.

9. Em caso de dúvidas, antes do cadastramento do protocolo, consulte o Plantão Técnico. Maiores orientações diretamente no endereço <u>https://www.curitiba.pr.gov.br/conteudo/plantao-tecnico/456</u>

10. Prestar declaração falsa é crime previsto no Art. 299 do Código Penal Brasileiro, sujeitando o declarante às suas penas, sem prejuízo de outras sanções cabíveis.

11. Em caso de necessidade de nova(s) vistoria(s), será(ão) cobrada(s) taxa(s) adicional(is) no mesmo valor da taxa inicial.

Os CONDICIONANTES são os documentos necessários à expedição do Certificado de Conclusão ou Certidão de Demolição que ficaram gravados no Alvará.

Caso o Alvará seja antigo, um dos condicionantes poderá ser PROJETO COMPLETO ou PROJETO DIFINITIVO. Deverá então incluir um arquivo em PDF do projeto junto dos demais condicionantes no formulário para que seja analisado. Estando certo, será solicitada a entrega física das pranchas para arquivamento junto do processo origem.

Entretanto, em alguns alvarás antigos há condicionantes que não se aplicam mais (como ART do Estrutural, por exemplo).

E, independente de estar gravado no alvará, sempre será necessário providenciar a Certidão Negativa de ISS da mão de obra. (Assim como, para CVCO normal, sempre será necessário apresentar laudo da Sanepar quanto a correta ligação do esgoto OU executar fossa com aprovação da SMMA).

Importante providenciá-los antes de começar o preenchimento do formulário e efetuar a solicitação da vistoria.

#### CONDICIONANTES EM CERTIDÃO DE DEMOLIÇÃO E CVCO DE REFORMA SIMPLIFICADA:

|                                                 | CONDICIONANTES PARA O C                                                                                                    | VCO (conforme folha do alvará)                                                                                                    |
|-------------------------------------------------|----------------------------------------------------------------------------------------------------|----------------------------------------------------------------------------------------------------|
| SECRETARIA/<br>ÓRGÃO                            | CONDICIONANTE PARA O CVCO<br>(se for o caso)                                                                                                    | ENCAMINHAMENTOS                                                                                                    |
| SMF –<br>Secretaria<br>Municipal de<br>Finanças | Regularidade quanto ao recolhimento do ISS sobre a mão<br>de obra de execução e do responsável técnico (Conforme<br>Leis Complementares nº 40/01 e nº 80/11). | Será verificado internamente pela SMU se a CND está liberada. No entanto,<br>antes da solicitação de CERTIDÃO DE DEMOLIÇÃO, o interessado deverá<br>tramitar processo específico junto à SMF para obtê-la. |

- Se necessário for o visto da CAPC, será encaminhado internamente.
- Quando necessário apresentar RCC em Certidões de Demolição: DIFERENTEMENTE do CVCO normal, este relatório deverá ser feito à parte. O interessado deverá solicitar diretamente à SMMA e anexar o documento no campo dos condicionantes do formulário.
- A certidão negativa de ISS relativo à mão de obra deverá ser obtida antes de dar entrada no processo. O sistema fará a busca automática deste documento liberado para o referido alvará.

#### CLIQUE AQUI para retornar ao sumário

## FORMULÁRIO INICIAL

A certidão negativa de ISS relativa à mão de obra deve possuir o seguinte formato:

| Nº Certidão:                                                                                 |                                     |                                | Validação pola CMU                                      |            |
|----------------------------------------------------------------------------------------------|-------------------------------------|--------------------------------|---------------------------------------------------------|------------|
| Código de Validação:                                                                         | Ma                                  | t.<br>me 7                     | Assinatura                                              |            |
| Pala. UCC                                                                                    |                                     | E.                             | 27                                                      |            |
| O proprietário (a) do imóvel, <b>Anna Servicio</b><br>Negativa/Positiva com Efeitos de Negal | tiva do Imposto Sobre S             | , com o CN<br>erviços - ISS co | PJ/CPF nº <b>Contraction</b> , solicit<br>m finalidade: | a Certidão |
| Certificado de Vistoria de Conclusã                                                          | o de Obra (CVCO)                    |                                | - m                                                     |            |
| Alvará:                                                                                      | -                                   |                                | - Actor                                                 |            |
| Área liberada: m²                                                                            |                                     |                                | 1244                                                    |            |
| Endereço da obra:                                                                            | - 8                                 | X                              | EXPX                                                    | 2          |
| Indicação Fiscal nº 3                                                                        |                                     | 123                            |                                                         | 7          |
| Observação(ões): QUATRO HABITAÇO                                                             | DES UNIFAMILIARES EI                | M SÉRIE                        | 6 1833                                                  | -          |
| O ISS REFERENTE À EXECUÇÃO DA OBR                                                            | RA:                                 |                                | 55778E                                                  | 82         |
| Foi devidamente recolhido por mei                                                            | o do Documento de Ar                | recadação Mun                  | icipal - DAM código:                                    | 25         |
| Tor devidumence reconnuo por mer                                                             | o do bocumento de A                 | recoudção mai                  | icipal bill coulder                                     | -          |
| O ISS S <mark>O</mark> BRE A RESPONSABILIDADE TÉ                                             | CNICA:                              |                                |                                                         | 5          |
| Nome:                                                                                        |                                     |                                | / TARK                                                  |            |
| CPF nº: CREA/CAU r                                                                           |                                     | R                              | 1 mater                                                 |            |
| O responsável técnico possui alvar                                                           | á com situação cadas                | tral ativa neste               | Município.                                              |            |
| 1 and 1                                                                                      |                                     |                                | - Viller                                                |            |
| 20                                                                                           | ICC many library is do a            | TENP.                          | A 203)                                                  |            |
| Naua tentos a opor contreferencia ao 1                                                       | iss, para ilberação do re           | equenuo.                       | TEVA 6                                                  |            |
| 6                                                                                            | FRM. 2.2, em 0                      | 1/10/2020 09:                  | 13:00                                                   |            |
|                                                                                              | V I D                               | X W                            |                                                         |            |
| Auditor Fisca                                                                                | al:                                 | - I                            | Matrícula:                                              | 10         |
|                                                                                              | ALL DEFENDED AND AND THESE DESIDENT | e senna, nus ten               | tos do Decreto Municipal nº 040/20                      | 10         |

Para obtenção da certidão negativa de ISS deverá enviar os documentos para o email ISSCVCO@CURITIBA.PR.GOV.BR. Lista de documentos necessários e demais informações disponíveis no link da Secretaria de Finanças: <u>https://mid.Curitiba.pr.gov.br/2020/00296239.pdf</u>.

| ISS / ALVARÁ                                                      | ~                                                                          |
|-------------------------------------------------------------------|----------------------------------------------------------------------------|
| Departamento de                                                   | Rendas Mobiliárias                                                         |
| Av. Cândido de Abrei                                              | u, 817 - Centro Cívico                                                     |
| CVCO ~                                                            | Atendimento via email                                                      |
| <b>Observação:</b> ENVIAR EMAIL PARA ISSCVCO@CURITIBA.PR.GOV.BR - | Este canal tem por finalidade o atendimento dos seguintes casos: certidões |
| com finalidade de CVCO e demolição. Favor encaminhar os documento | s em formato PDF. Somente serão analisados os casos enviados com a         |
| documentação completa conforme relação no lini                    | k: <mark>https://mid.euriliba.pr.gov.br/2020/00296239.pdi</mark>           |

Em relação aos documentos CONDICIONADOS para obtenção de CVCO "NORMAL", os encaminhamentos para as demais secretarias ocorrerão da seguinte forma:

| SECRETARIA / ÓRGÃO                                                                        | CONDICIONANTE PARA O CVCO<br>(se for o caso)                                                                                                    | ENCAMINHAMENTOS                                                                                                    |
|-------------------------------------------------------------------------------------------|----------------------------------------------------------------------------------------------------|----------------------------------------------------------------------------------------------------|
| SMF – Secretaria Municipal                                                                | Regularidade quanto ao recolhimento do ISS sobre a mão<br>de obra de execução e do responsável técnico (Conforme<br>Leis Complementares nº 40/01 e nº 80/11).         | Será verificado internamente pela SMU se a CND está<br>liberada. No entanto, antes da solicitação de CVCO, o<br>interessado deverá tramitar processo específico junto à SMF<br>para obtê-la. |
| ue i manças                                                                               | Regularidade quanto ao recolhimento do IPTU – Imposto<br>Predial Territorial Urbano nos termos do parágrafo 2º do<br>Art. 80. da Lei Complementar nº 40/2001.         | Será verificado internamente pela SMU se a CND está<br>liberada.                                                                                                    |
|                                                                                           | CVC – Certificado de Vistoria de Conclusão de Obra                                                                                                    |                                                                                                    |
|                                                                                           | RCC – Relatório de Gerenciamento de Resíduos da<br>Construção Civil                                                                                                   | O processo será encaminhado internamente para a análise da<br>SMMA.                                                                                                    |
| SMMA – Secretaria<br>Municipal do Meio Ambiente                                           | Laudo do MARHS quanto ao sistema de tratamento<br>individual de esgoto (somente para imóveis não atendidos<br>pela rede coletora de esgoto da SANEPAR)                |                                                                                                    |
|                                                                                           | Licença de Operação (L.O.)                                                                                                    | O interessado deverá obter PREVIAMENTE junto à SMMA,<br>através de processo próprio, devendo anexar o documento<br>expedido no formulário eletrônico.                                        |
| SMOD Secretaria                                                                           | Laudo quanto à faixa não edificável de drenagem                                                                                                    | O processo será encaminhado internamente para a análise da<br>SMOP.                                                                                                    |
| Municipal de Obras Públicas                                                               | Termo de Conclusão de Obra de Drenagem Superficial e<br>Caixa de Detenção de Cheias                                                                                   | O interessado deverá obter PREVIAMENTE junto à SMOP,<br>através de processo próprio, devendo anexar o documento<br>expedido no formulário eletrônico.                                        |
| CAPC – Câmara Técnica do<br>Patrimônio Cultural Edificado<br>e Paisagem Urbana            | Laudo quanto à Unidade de Interesse de Preservação,<br>Bem Tombado pelo Estado, Bem Tombado pelo Município,<br>Imóvel integrante do Inventário de Arquitetura Moderna | O processo será encaminhado internamente para a análise da<br>CAPC/IPPUC-PAT.                                                                                                    |
| CPC-SECC - Coordenação<br>do Patrimônio Cultural<br>da Secretaria de Estado da<br>Cultura | Laudos relativos a imóveis cadastrados como "Entorno de<br>Bem Tombado pelo Estado" (Alerta 88)                                                                       | O interessado deverá obter PREVIAMENTE junto à CPC-<br>SECC, através de processo próprio, devendo anexar o<br>documento expedido no formulário eletrônico.                                   |
| CORPO DE BOMBEIROS                                                                        | Laudo do Corpo de Bombeiros quanto ao uso;                                                                                                    | O interessado deverá obter PREVIAMENTE junto ao Corpo de<br>Bombeiros, através de processo próprio, devendo anexar o<br>documento expedido no formulário eletrônico.                         |
| SANEPAR                                                                                   | Laudo da Sanepar quanto a destinação correta do esgoto                                                                                                    | O interessado deverá obter PREVIAMENTE junto a SANEPAR,<br>através de processo próprio, devendo anexar o documento<br>expedido no formulário eletrônico.                                     |

CONDICIONANTES PARA O CVCO (conforme folha do alvará)

Após concordar com as informações gerais, deverá se identificar como proprietário, responsável técnico ou procurador do proprietário (clicando sobre o correspondente). Abrirá uma lista de dados pessoais para completar se necessário.

| Li e concordo com as infor<br>Sim Não                   | mações acima *      |                            |
|---------------------------------------------------------|---------------------|----------------------------|
| Dados do solicitante *<br>O solicitante identifica-se o | como *              |                            |
| Proprietário                                            | Responsável Técnico | Procurador do proprietário |
| Dados <b>*</b><br>CPF<br>048.225.670-28                 |                     |                            |
| Nome<br>Cidadão Teste                                   |                     |                            |

Nos casos de procuradores, ao final abrirá um campo para anexar a procuração.

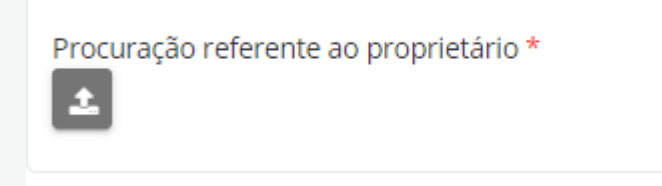

Nos casos de responsável técnico abrirá um campo para preenchimento do registro profissional:

|     | 0 | recinco(a), recinciogo(a) |
|-----|---|---------------------------|
| J * |   |                           |

O profissional deverá indicar o número do registro profissional de acordo com a sua formação profissional (selecione a categoria profissional clicando no botão com a opção correta).

O número do registro de profissionais que já estavam cadastrados anteriormente poderá vir preenchido automaticamente. Neste caso, somente alterar o cadastro conforme explicado abaixo, caso o sistema informe que houve erro no formato do número.

#### **ARQUITETOS (vinculados ao CAU)**

O nº do registro profissional deve ser preenchido da seguinte forma: Letra + "." (ponto) + 6 dígitos (completar com "0" à esquerda) + "-" (traço) + 1 dígito

#### verificador EX.: A.001234-1

| Arquiteto(a) | Engenheiro(a) | Técnico(a) / Tecnólogo(a) |
|--------------|---------------|---------------------------|
|              |               |                           |
| 56-7         |               |                           |

#### **ENGENHEIROS (vinculados ao CREA)**

O nº do registro profissional deve ser preenchido da seguinte forma: 2 letras (referente ao estado) + "-" (traço) + 10 dígitos (completar com "0" à esquerda) + "/" (barra) + letra verificadora ("D" - definitivo ou "P" – provisório)

EX.: PR-0000012345/D ou RJ-1234567890/P

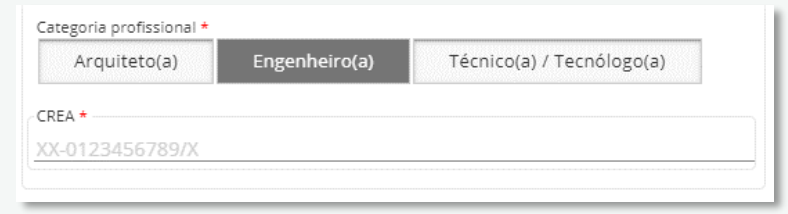

#### TÉCNICOS E TECNÓLOGOS (vinculados ao CFT)

*O* n<sup>o</sup> do registro profissional deve ser preenchido da seguinte forma:

#### "RNP" + 11 dígitos (completar com "0" à esquerda) EX.: RNP00123456789

| rquiteto(a) | Engenheiro(a) | Técnico(a) / Tecnólogo(a) |
|-------------|---------------|---------------------------|
|             |               |                           |
|             |               |                           |

Ao preencher uma indicação fiscal válida, o sistema carregará automaticamente a guia amarela correspondente e abrirá um campo para preenchimento do número do alvará.

| Indicação Fiscal *<br>88.385.010               |  |  |
|------------------------------------------------|--|--|
| Guia Amarela<br>GA88385010.pdf<br>160.43KB PDF |  |  |
| Zoneamento do lote<br>ZONA RESIDENCIAL 2       |  |  |

Na sequência deverá informar o número do Alvará para o qual deseja a vistoria (e que apareça nesta Guia Amarela adicionada pelo sistema).

|              |                                                     |                                        | ATENÇÃO!                                                |                                                   |                |
|--------------|-----------------------------------------------------|----------------------------------------|---------------------------------------------------------|---------------------------------------------------|----------------|
| brig<br>té c | Caso haja<br>atoriamente<br>ompletar <b>6 d</b>     | "númerc<br>o "núme<br>l <b>ígitos:</b> | o antigo" e "<br>ro novo", acresce                      | número novo", info<br>entando "zero a esqu        | ormar<br>erda" |
|              | Número Antigo:<br>Situação:<br>Área Vistoriada (m²) | 057345B<br>Obra em Andam<br>:          | Número Novo:92485<br>ento<br>Área Liberada (m²): 432,64 | Finalidade:CONSTRUÇÃO<br>Área Total (m²):2.319,99 | ]              |
|              | Número do Alvará (<br>092485                        | Caso haja "númer                       | o antigo" e "número novo", in                           | formar o número novo) *                           |                |
|              | Alvará<br>ALVARA DI<br>234.26KB PI                  | E CONSTRUCAO<br>DF                     | -92485.pdf                                              |                                                   |                |
|              | Em alguns c                                         | asos, será                             | necessário acre                                         | scentar "zeros a esqu                             | erda"          |
| é c          | ompletar <b>7 d</b>                                 | 027835B                                | Número Novo:38563                                       | Finalidade: CONSTRUÇÃO                            |                |
|              | Situação:<br>Área Vistoriada (m                     | Obra em Andam<br>²):                   | hento<br>Área Liberada (m²): 210,33                     | Área Total (m²): 210,33                           |                |
|              | Número do Alvará (Ca<br>0038563                     | aso haja "número a                     | ntigo" e "número novo", informa                         | ar o número novo) *                               |                |
|              | Deseja solicitar CVCO                               | Parcial ou Total?*                     |                                                         |                                                   |                |

Após carregada a informação do alvará, abrirá um campo para escolher entre vistoria parcial ou vistoria total.

Escolhendo a vistoria total, abre-se o campo das unidades já preenchidas. Ao escolher vistoria parcial, abrirá campos editáveis para a escolha de quais unidades deverão ser vistoriadas.

| Número do Alvará (Caso haja "número antigo" e "número novo", informar o número novo) *<br>365475                                                                                    |
|----------------------------------------------------------------------------------------------------|
| Deseja solicitar CVCO Parcial ou Total? *     Parcial   Total                                                                                                    |
| Unidades da Vistoria *                                                                                                    |
|                                                                                                    |
| HABITAÇÃO UNIFAMILIAR/HABITAÇÃO UNIFAMILIAR 1<br>HABITAÇÃO UNIFAMILIAR/HABITAÇÃO UNIFAMILIAR 2<br>HABITAÇÃO UNIFAMILIAR/HABITAÇÃO UNIFAMILIAR 3<br>HABITAÇÃO UNIFAMILIAR/área comum |
| COMÉRCIO E SERVIÇO DE BAIRRO/COMÉRCIO E SERVIÇO DE BAIRRO                                                                                                    |

As unidades serão puxadas automaticamente da estatística do alvará. Em alguns casos, as unidades não foram cadastradas independentemente. Portanto, é possível indicar uma área menor do que a área liberada daquela linha selecionada. É necessário preencher a área a ser vistoriada de cada unidade e escrever um resumo do pedido de vistoria parcial.

| Unidades da Vistoria *<br>COMÉRCIO E SERVIÇO DE BAIRRO/COMÉRCIO E SERVIÇO DE BAIRRO, HABITAÇÃO U             | JNIFAMILIAR/HABITAÇÃO UNIFAMILIAR 1 |                         |
|----------------------------------------------------------------------------------------------------|-------------------------------------|-------------------------|
| Dados das unidades                                                                                           |                                     |                         |
| Unidade                                                                                                    | Total liberado pelo alvará          | Área a ser vistoriada * |
| COMÉRCIO E SERVIÇO DE<br>BAIRRO/COMÉRCIO E SERVIÇO DE<br>BAIRRO                                              | 183,72                              |                         |
| HABITAÇÃO UNIFAMILIAR/HABITAÇÃO<br>UNIFAMILIAR 1                                                             | 55,73                               | 55,73                   |
| Descrição das unidades a serem vistoriadas<br>Comércio e serviço de bairro loja 01 com 100m² e Residência 01 |                                     |                         |

Na sequência iniciará o preenchimento do Relatório fotográfico. Há fotos obrigatórias em todos os casos (fachada, passeio, etc.). No mínimo deverá ser inserida uma foto e um comentário. Poderá adicionar quantas fotos achar pertinente clicando no +.

O croqui indicativo de onde as fotos foram tiradas é opcional, para casos de muitas fotos e obras não tão simples. Para abrir o botão que permite anexar o croqui deverá clicar no +.

|          |                                                                                                 | Relatório Fotográfico                    |
|----------|-------------------------------------------------------------------------------------------------|------------------------------------------|
|          |                                                                                                 |                                          |
| *        |                                                                                                 |                                          |
| Cro<br>+ | oqui indicativo de onde as fotos foram tiradas                                                  |                                          |
| Fot      | os externas das fachadas (frente e fundos) que demonstrem a altura da obra / nº de pavimentos ; | k                                        |
| ł        | Foto *                                                                                          | Comentários / descrição do interessado * |
|          |                                                                                                 |                                          |

Se clicou no + é necessário preencher a linha OU deverá clicar na lixeira para que esta linha seja deletada.

| + | Foto * Excluir                     | Comentários / descrição do interessado * |
|---|------------------------------------|------------------------------------------|
| • | print 00.png<br>14.32KB Imagem PNG | teste                                    |
|   | 1                                  |                                          |

Assim como acontece com o croqui, seguem outros três **campos opcionais** que dependem da natureza da edificação. Para que o botão upload apareça, deverá clicar no +.

| Acessibilidade ao interior do imóvel e da edificação, demonstrando a inexistência de degraus, para os casos em que o alvará exija acessibilidade                                                                     |
|----------------------------------------------------------------------------------------------------|
| Vagas de estacionamento demarcadas (todas). Vagas especiais (PcD e IDOSO nos casos em que o alvará as exija) demarcadas e identificadas. Áreas de estacionamento livres de materiais/instalações provisórias de obra |
| Outras fotos relevantes                                                                                                    |

## CVCO de Alvarás de Construção, Reforma, Reforma e Ampliação, Ampliação, Restauro e Regularização de Obra

No formulário eletrônico para solicitação deste serviço haverá os seguintes campos para anexação de fotos:

#### FOTOS OBRIGATÓRIAS \*

- Fotos externas das fachadas (frente e fundos) que demonstrem a altura da obra / nº de pavimentos
- Passeio público concluído, com acessibilidade adequada e sem degraus/rampas com os lotes vizinhos
- Recuo frontal obrigatório respeitado e ajardinado
- Número predial oficial fixado em local visível na fachada
- Afastamento das divisas
- Foto(s) do(s) sanitário(s) completo(s) e da cozinha/copa mostrando os pontos hidráulicos executados
- Fotos internas dos ambientes demonstrando que a obra está concluída e em condições de uso

\* Para cada um dos itens acima, deverá ser apresentada no mínimo 1 (uma) foto, podendo apresentar mais do que 1 (uma).

#### DEMAIS FOTOS (somente se o projeto aprovado exigir)

- Acessibilidade ao interior do imóvel e da edificação, demonstrando a inexistência de degraus, para os casos em que o alvará exija acessibilidade
- Vagas de estacionamento demarcadas (todas). Vagas especiais (PcD e IDOSO nos casos em que o alvará as exija) demarcadas e identificadas. Áreas de estacionamento livres de materiais/instalações provisórias de obra

Haverá também um campo para inserção de **"Outras fotos relevantes"** para aquelas que não estiverem elencadas acima.

IMPORTANTE: nas análises dos processos, a critério do Departamento, poderão ser solicitadas outras fotos não listadas acima. Também poderá ser solicitada maior quantidade de fotos sobre um item, para fins de esclarecimentos.

#### CVCO de Alvarás de Reforma Simplificada

No formulário eletrônico para solicitação deste serviço haverá os seguintes campos para anexação de fotos:

#### FOTOS OBRIGATÓRIAS \*

- Fotos externas da(s) fachada(s) (frente e fundos) e numeração predial oficial
- Fotos demonstrando que os serviços licenciados no alvará foram concluídos

\* Para cada um dos itens acima, deverá ser apresentada no mínimo 1 (uma) foto, podendo apresentar mais do que 1 (uma).

Haverá também um campo para inserção de **"Outras fotos relevantes"** para aquelas que não estiverem elencadas acima.

#### CERTIDÃO DE DEMOLIÇÃO

No formulário eletrônico para solicitação deste serviço haverá os seguintes campos para anexação de fotos:

#### **FOTOS OBRIGATÓRIAS \***

- Interior do lote demonstrando a demolição das edificações constantes no alvará
- Passeio público em boas condições de trânsito para pedestres e testada do imóvel com vedação (muro, gradil ou tapume) e numeração predial oficial

\* Para cada um dos itens acima, deverá ser apresentada no mínimo 1 (uma) foto, podendo apresentar mais do que 1 (uma).

Haverá também um campo para inserção de **"Outras fotos relevantes"** para aquelas que não estiverem elencadas acima.

IMPORTANTE: nas análises dos processos, a critério do Departamento, poderão ser solicitadas outras fotos não listadas acima. Também poderá ser solicitada maior quantidade de fotos sobre um item, para fins de esclarecimentos. Depois terá o campo para anexação dos **condicionantes** conforme já explicado na caixa azul inicial. Aqui entram os condicionantes de órgãos externos (estaduais, por exemplo) ou casos específicos. Os condicionantes referentes à SMMA e a SMOP terão seus campos específicos na sequencia.

|     |                                   | Documentos condicionados da folha do alvará.<br>Insira o documento e ao lado sua respectiva descrição. Para inserir mais de um documento, | utilize o botão "+" |
|-----|-----------------------------------|----------------------------------------------------------------------------------------------------|---------------------|
|     |                                   |                                                                                                    |                     |
| Doc | umentos condicionados na folha do | alvará                                                                                                    |                     |
| 200 |                                   | y with your set                                                                                                    |                     |
| +   |                                   |                                                                                                    |                     |
|     | Documento *                       | Comentários / descrição do interessado *                                                                                                  | Data de envio       |
|     | ±                                 |                                                                                                    | 09/06/2021 10:48    |
|     |                                   |                                                                                                    |                     |

Em seguida vem a parte da Secretaria de Meio Ambiente. Deverá informar:

• Se foi aprovado por RAP (Relatório Ambiental Prévio) ou não. Se sim, anexar o CVC no campo específico que abrirá.

|     | Secretaria Municipal do Meio Ambiente - SMMA                                                                                                    |
|-----|----------------------------------------------------------------------------------------------------|
| 0 e | mpreendimento teve sua viabilidade aprovada por meio de Relatório Ambiental Prévio (RAP) apresentado na Secretaria Municipal de Meio Ambiente (SMMA)? * |
|     | Sim                                                                                                    |

 Se obteve visto quanto às áreas verdes - Autorização de Obra (AEO) – ou Licença Ambiental. Se "sim", abrirá um campo para preencher caso já tenha obtido no passado o Certificado de Vistoria de Conclusão (CVC) das áreas verdes. Se já tiver tal documento abrirá um campo para anexá-lo.

| O empreendimento/obra obteve a Autorização Ambiental de Obra (AEO) ou Licença Ambiental de Instalação (LI) emitida pela SMMA no processo de alvará de construção?* |
|----------------------------------------------------------------------------------------------------|
| Sim Não                                                                                                    |
| O empreendimento/obra possui o Certificado de Vistoria de Conclusão de Obra (CVC) aprovado pela SMMA? *                                                            |
| Documentação CVC *                                                                                                    |
| Anexe o parecer de aprovação do Certificado de Vistoria de Obra emitido pela SMMA *                                                                                |

Caso ainda não possua o CVC (trâmite normal), o formulário abrirá outra seção para que o protocolo seja encaminhado automaticamente à **vistoria da SMMA**. Para tanto, deverá anexar todos os documentos obrigatórios.

| Atenção: seu protocolo será encaminhado para análise da 9<br>de                   | iecretaria Municipal do Meio Ambiente. Caso não possua algum dos documentos obrigatórios abaixo, deverá apresentar<br>claração de ausência no campo correspondente ao documento. |
|-----------------------------------------------------------------------------------|----------------------------------------------------------------------------------------------------|
| Documentação CVC *<br>Termo de Responsabilidade de cumprimento das condicionantes | da AEO/LI                                                                                                    |
| Termo de Responsabilidade_SMMACVC.docx<br>26.78KB Word                            | BAIXAR O MODELO, ASSINAR F                                                                                                    |
| Anexar o termo de responsabilidade acima assinado *                               | ANEXAR NO CAMPO ABAIXO.                                                                                                    |
| Comprovante de doação de mudas e/ou Relatório fotográfico do                      | plantio de mudas *                                                                                                    |
| Relatório Fotográfico da manutenção de árvores isoladas, Bosque                   | e/ou APP *                                                                                                    |
| Outros documentos solicitados em condicionantes da AEO/LI ou a                    | Autorização Ambiental de Aterro (AAT) vinculados a obra                                                                                                    |
| Outros documentos complementares para SMMA                                        |                                                                                                    |

Percebam que AEO é o documento que foi obtido para Autorizar a Execução da Obra – para a obtenção do Alvará.

O CVC é o documento que comprova – quanto às questões ambientais – que a obra JÁ foi executada de acordo com a AEO aprovada anteriormente.

Trata-se do Laudo de vistoria da Secretaria de Meio Ambiente.

Portanto, é fundamental responder adequadamente ao formulário para que possa ser encaminhado corretamente à SMMA, caso seja necessário. Agora a obtenção do CVC é integrada ao processo de CVCO.

SOMENTE DEVERÁ RESPONDER COMO "SIM" SE JÁ TIVER UM DOCUMENTO CONFORME O MODELO ABAIXO.

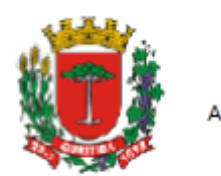

Prefeitura Municipal de Curitiba Secretaria Municipal do Meio Ambiente Av. Manoel Ribas, 2727 - Mercês - Fone: 3350-9159

2ª Via

Documento emitido eletronicamente. Sua autenticidade poderá ser comprovada acessando o original em: https://sima.curitiba.pr.gov.br/ extrato/consultar

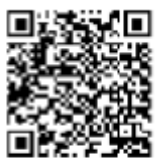

#### Certificado de Vistoria de Conclusão de Obra

Solicitação: CVC - Continuational - Certificado de Vistoria de Conclusão de Obra

Data: 09/12/2020

Nº Extra: 356113

Indicação Fiscal:

A SECRETARIA MUNICIPAL DE MEIO AMBIENTE, integrante do SISNAMA, no uso das atribuições a ela conferidas por meio da Lei Municipal 6817/1986, Lei Municipal 7671/1991, Lei Municipal 7833/1991, Lei Municipal 9806/2000, Decreto Municipal 246/2014, MANIFESTA quanto a presente Solicitação:

| Nome |  |
|------|--|
| CNPJ |  |
| Rua: |  |

N° Unidade:

Bairro: CENTRO CÍVICO

Nº Predial:

Inscrição Imobiliária:

Zoneamento: 1 - SE-CC - SETOR ESPECIAL CENTRO CÍVICO

Deliberação O Data: 10/12/2020 CONSTRUÇÃO: HABITAÇÃO COLETIVA/ALVENARIA INDICAÇÃO FISCAL: SET HOUSE DOMONTARIA ENDERECO: HOUSE SET SONO DOMONTARIA DAMAGO DEVENSE

ATESTAMOS QUE FORAM CUMPRIDAS AS DETERMINAÇÕES CONSTANTES DO PARECER TÉCNICO AEO-18/0145, O QUAL ORIGINOU O ALVARÁ DE CONSTRUÇÃO Nº **CONTINE** PODENDO O CERTIFICADO DE VISTORIA DE CONCLUSÃO DA OBRA SER LIBERADO POR ESTA SMMA/UMA-MATRIZ NO TOCANTE AS ÁREAS VERDES E RISCO AMBIENTAL (POLUIÇÃO SONORA).

Data de Emissão: 10/12/2020

 Se a área liberada pelo Alvará (construída ou ampliada) for superior a 600m<sup>2</sup>, deverá apresentar o Relatório de Resíduos da Construção Civil (caso a obra tenha sido executada posteriormente a 2008). Assim, aparecerão campos para declarar a dispensa de tal documento.

O alvará de construção da obra foi liberado para área maior que 600,0 m² de área construída total? \*

 Sim
 Não

 A sua obra foi executada anterior ao ano de 2008? \*

 Sim
 Não

 Documentação RCC \*

 Declaração de Responsabilidade pelo gerenciamento de RCC

 Image: Construção C.docx

 25.90KB Word

 Anexe a declaração acima assinada \*

Caso a obra tenha sido executada posteriormente a 2008 e necessite de RCC, abrirá outra seção com diversos campos para anexação dos documentos pertinentes.

| O empreendimento/obra possui o Relatório de Gerenciamento de Resídu                      | os da Construção Civil (RCC) aprovado pela SMMA? *                                                                                                    |
|------------------------------------------------------------------------------------------|----------------------------------------------------------------------------------------------------|
| Sim Não                                                                                  |                                                                                                    |
|                                                                                          |                                                                                                    |
| Atenção: seu protocolo será encaminhado para análise da Secretar<br>declaração           | ia Municipal do Meio Ambiente. Caso não possua algum dos documentos obrigatórios abaixo, deverá apresentar<br>o de ausência no campo correspondente ao documento. |
| Documentação RCC *<br>Termo de Responsabilidade quanto ao cumprimento do gerenciamento o | de resíduos da construção civil                                                                                                    |
| Termo de Responsabilidade RCC final.docx<br>73.75KB Word                                 | BAIXAR O MODELO, ASSINAR E                                                                                                    |
| Anexe o termo de responsabilidade acima assinado *                                       | ANEXAR NO CAMPO ABAIXO.                                                                                                    |
| Anexe o Formulário do Relatório de Gerenciamento de Resíduos da Cons                     | strução Civil (RGRCC) preenchido e assinado de acordo com a Portaria nº 007/2008 (disponível no link                                                              |

Da mesma forma que AEO – CVC, o PCC e o RCC são documentos diferentes. Deve ser dada a entrada no Plano de Gerenciamento de Resíduos da Construção Civil – PGRCC – durante a aprovação do Alvará. O Relatório de Geração de Resíduos da Construção Civil – o RCC – deverá ser apresentado APÓS a obra executada para obtenção do CVCO.

Para Alvarás de Construção, Reforma e Ampliação que tenham o RCC condicionado, deverá anexar o RCC já expedido OU anexar os documentos necessários para que a SMMA possa analisar e então expedi-lo. Para Alvarás de Demolição o sistema não funcionará integrado e necessariamente deverá obter antecipadamente o RCC quando for condicionado.

| Parecer Técnico         Solicitação: RCC - Sector - Relatório de Gerenc. Residuos Construção Civil         Data: 66/11/2020       N° Extra: Regional Origem: Unidade Regional Matriz         ASCRETARIA MUNICIPAL DE MEIO AMBIENTE, integrante do SISNAMA, no uso das attibuliçãos a ela conferidas por meio da Lei Municipal 8817/1996, Lei Municipal 7671/1991, Lei Municipal 7833/1991, Decreto Municipal 7069/2004 e considerando a Portana SMMA do 007/2008, MANIPESTA quanto ao presente Relatório de Gerenciamento de Residuos da Construção Civil do empreendimento:         Solicitante                                                                                                    | Prefeitura Municipal de Curitiba<br>Secretaria Municipal do Meio Ambie<br>Av. Meneel Biboe, 2727, Moreĉe, Fore: 3<br>2ª Via                                                                                            | Documento emitido<br>eletronicamente.<br>Sua autenticidade poderá<br>ser comprovada acessando<br>o original em:<br>arquivos.curitiba.pr.gov.br                         |
|----------------------------------------------------------------------------------------------------|----------------------------------------------------------------------------------------------------|----------------------------------------------------------------------------------------------------|
| Solicitação:       RCC - memo- Relatório de Gerenc. Residuos Construção Civil         Data:       06/11/2020       Nº Extra:       Regional Origem: Unidade Regional Matriz         A SECRETARIA MUNICIPAL DE MEIO AMBIENTE, integrante do SISNAMA, no uso das atribuições a ela conferidas por meio da Lei Municipal 763/11991, Decreto Municipal 763/1991, Decreto Municipal 763/1991, Decreto Mu                                                                                                    | Parecer Té                                                                                                    | enico                                                                                                    |
| Data: 06/11/2020       N° Extra:       Regional Origem: Unidade Regional Matriz         A SECRETARIA MUNICIPAL DE MEIO AMBIENTE, integrante do SISNAMA, no uso das atribuições a ela conferidas por meio da Lei Municipal 106/2004 e considerando a Portana SIMA 007/2008, MANIFESTA quanto ao presente Relatório de Gerenciamento de Residuos da Construção Civil do empreendimento:         Solicitante                                                                                                    | Solicitação: RCC - Internet - Relatório de Gerenc. Resíduos                                                                                                    | Construção Civil                                                                                                    |
| A SECRETARIA MUNICIPAL DE MEIO AMBIENTE, integrante do SISNAMA, no uso das atribuições a ela conferidas por meio da Lei Municipal 7671/1991, Lei Municipal 7833/1991, Decreto Municipal 7684/2004 e considerando a Portaria SMAMA 007/2008, MANIFESTA quanto ao presente Relatório de Gerenciamento de Residuos da Construção Civil do empreendimento: Solicitante Solicitante Nº Predial: 000097 Nº Unicade: Indicação Fiscal: Nº Predial: 000097 Nº Unicade: Indicação Fiscal: Nº Predial: 000097 Nº Unicade: Solicitante MODELO DO RCC EXPEDIDO Data: 08/12/2020 O Relatório Final Empreendedor: Area; mº Area; mº Area; Mº Implementação do PCC: Eng. Ambiental: RGRCC Data: Mº Areaidade das informações deste Relatório são de inteira responsa bilidade do técnico elaborador e do proprietário/contratente de obra, sendo que os documentos a presentados, asim como os volumes de residuos gerados, os MITRe e os certificados de destinação são de inteira responsa bilidade do técnico elaborador e do gerados, os MITRe e os certificados de destinação são de inteira responsa bilidade do técnico elaborador e do destinativo. A análise do RCC restruge-se às informações documentos a presentados, asim como os volumes de residuos gerados, os MITRe e os certificados de destinação são de inteira responsa bilidade do técnico elaborador e do destinativo. A análise do RCC restruge-se às informações documentos a presentados, asim como os volumes de residuos gerados, os MITRe e os certificados de destinação são de inteira responsa bilidade do gerador, do transportador e do destinação e licenças ambientais), cabendo apenas avaliar os dados informados nestes documentos. OBS: Fica desde ja, o proprietário ciente que ceso venha a construir novas edificações no invivel, deverá cumprir todas as exigências da Legisação Armbiental vigente. Aprio a análise do Relatório cience que eras venha a construção civil, observando a responsabilidade pelas decisinação e licenças ambientalis caRFROVADO para fins de obtenção do CVCO da obra em quesião. CONCUSIÓ                                                                                                    | Data: 06/11/2020 N° Extra: Regional                                                                                                    | Origem: Unidade Regional Matriz                                                                                                    |
| Solicitante Nome: CNPJ: CNPJ:                                                                                  | A SECRETARIA MUNICIPAL DE MEIO AMBIENTE, integrante<br>por meio da Lei Municipal 6817/1986, Lei Municipal 7671/1991,<br>considerando a Portaria SMMA 007/2008, MANIFESTA quanto<br>Construção Civil do empreendimento: | do SISNAMA, no uso das atribuições a ela conferidas<br>Lei Municipal 7833/1991, Decreto Municipal 1068/2004 e<br>ao presente Relatório de Gerenciamento de Resíduos da |
| Nome:<br>CNPJ:<br>Rua:<br>N° Predial: 000097<br>N° Unidade:<br>Inscrição Imobiliária:<br>CENTRO CÍVICO<br>Informação Complementar:<br>SEM TAKA<br>Deliberação<br>Vinculo Ambiental: RGRCC<br>Data: 08/12/2020<br>O Relatório Final<br>Empreendedor:<br>Atrea:<br>MODELO DO RCC EXPEDIDO<br>PELA SMMA CITANDO O<br>NÚMERO DO ALVARÁ DE<br>CONSTRUÇÃO<br>NÚMERO DO ALVARÁ DE<br>CONSTRUÇÃO<br>A veracidade das informações deste Relatório são de inteira responsabilidade do técnico elaborador e do<br>propretário/contratante da obra, sendo que os documentos apresentados, assim como os volumes de residuos<br>gerados, os MTRs e os certificados de destinaçõe são de inteira responsabilidade do técnico elaborador e do<br>propretário/contratante da obra, sendo que os documentos apresentados, assim como os volumes de residuos<br>gerados, os MTRs e os certificados de destinaçõe são de inteira responsabilidade do gerador, do transportador e do<br>construcção e licenças ambientais), cabendo apenas avaliar os dados informados nestes documentos.<br>OBS: Fica desde já, o proprietário ciente que caso venha a construir novas edificações no imóvel, deverá cumprir<br>todas as exigências da Legisiação Ambiental Vigente.<br>Após a análise do Relatóro, temos a informar que em face de apresentação dos documentos mestes documentos mínimos necessários<br>decimações prestadas, este Relatório fica APROVADO para fins de obtenção dos documentos mínimos necessários<br>decimações prestadas, este Relatório fica APROVADO para fins de obtenção dos documentos mínimos necessários<br>decimações prestadas, este Relatório fica APROVADO para fins de obtenção do CVCO da obra em questão.<br>Conclusão                                                                                                    | Solicitante                                                                                                    |                                                                                                    |
| CNPJ:                                                                                                    | Nome:                                                                                                    |                                                                                                    |
| Rua:       Mº Predial: 000097         Nº Unidade:       Indicação Fiscal:       Inscrição Imobiliária:       Concensento:         Bairro:       CENTRO CÍVICO       Zoneamento:       1 - SE-CC - SETOR ESPECIAL CENTRO CÍVICO         Informação Complementar:       SEM TAXA         Deliberação       Vinculo Ambiental:       RGRCC         Data:       08/12/2020       O Relatório Final         Empreendedor:       Nº Anticação Coletiva       MÚMERO DO ALVARÁ DE CONSTRUÇÃO         Obra:       Construção - Habitação Coletiva       Alvará:         Avará:       Mº       Relatório rinal       Construção do PCC:         Eng. Ambiental       Are a:       CONSTRUÇÃO       Relatório são de inteira responsabilidade do técnico elaborador e do proprietário/contratante da obra, sendo que os documentos apresentados, assim como os volumes de residuos garados, os MIRs e os certificados de destanção são de responsabilidade do garador, do transportador e do destinatário.         A anaíse do RCC restringe-se às informações documentais apresentadas (alvarás, ARTs, MTRs, certificados de destinatário.         As análise do RCC restringe-se às informações documenta a construir novas edificações no imóvel, deverá cumprir todas as exigências da Legislação Ambiental vigente.         Após a análise do Relatório, temos a informar que em face de apresentação dos documentos mínimos necessários para subsidiar a análise do Relatório ica APROVADO para fins de obtenção do CVCO da obra em questão.                                                                                                    | CNPJ:                                                                                                    |                                                                                                    |
| N° Unidade: Indicação Fiscal: Zoneamento: 1 - SE-CC - SETOR ESPECIAL CENTRO CÍVICO<br>Informação Complementar:<br>SEM TAXA<br>Deliberação<br>Vinculo Ambiental: RGRCC<br>Data: 08/12/2020<br>O Relatório Final<br>Empreendedor: Autor de la sinformação Coletiva<br>Alvará: Avará: Avará: Avará: Avará: Are a. Avará do de cestinatário, e cestários de destinação do PCC:<br>Eng. Ambiental de obra, sendo que os documentos apresentados, assim como os volumes de resíduos<br>gerados, os MIRes e os certificados de destinaçãos de inteira responsabilidade do técnico elaborador e do<br>essimatário.<br>A veracidade das informações deste Relatório são de inteira responsabilidade do gerador, do transportador e do<br>gerados, os MIRes e os certificados de destinaçãos documentas apresentadas (alvarás, ARTs, MTRs, certificados de<br>destinatário.<br>A análise do RCC restringe-se às informações documenta a construir novas edificações no imóvel, deverá cumprir<br>todas as exigências da Legislação Ambiental vigente.<br>Após a análise do Relatório, temos a informar que em face de apresentação dos documentos mínimos necessários<br>para subsidiar a análise de gerenciamento de resíduos da construir novas edificações no imóvel, deverá cumprir<br>todas as exigências da Legislação Ambiental vigente.<br>Após a análise do Relatório, temos a informar que em face de apresentação dos documentos mínimos necessários<br>para subsidiar a análise de gerenciamento de resíduos da construição civil, observando a responsabilidade pelas<br>declarações prestadas, este Relatório fica APROVADO para fins de obtenção do CVCO da obra em questão.<br>Conclusão                                                                                                    | Rua:                                                                                                    | N° Predial: 000097                                                                                                    |
| Bairro: CENTRO CIVICO Zoneamento: 1 - SE-CC - SETOR ESPECIAL CENTRO CIVICO<br>Informação Complementar:<br>SEM TAXA<br>Deliberação<br>Vinculo Ambiental: RGRCC<br>Data: 08/12/2020<br>O Relatório Final<br>Empreendedor: Accessinge - Habitação Coletiva<br>Alvará:<br>Area: m <sup>n</sup><br>Implementação do PCC:<br>Eng. Ambiental Construção - Habitação Coletiva<br>Alvará: m <sup>n</sup><br>Implementação do PCC:<br>Eng. Ambiental Construção do PCC:<br>Eng. Ambiental Construção do PCC:<br>Eng. Ambiental Construção do PCC:<br>Eng. Ambiental Construção do PCC:<br>Eng. Ambiental Construção do PCC:<br>Eng. Ambiental Construção do PCC:<br>Eng. Ambiental Construção do este Relatório são de inteira responsabilidade do técnico elaborador e do<br>proprietário/contratante da obra, sendo que os documentos a presentados, assim como os volumes de residuos<br>gerados, os MIRs e os certificados de destinação são de responsabilidade do gerador, do transportador e do<br>destinatário.<br>A análise do RCC restringe-se às informações documentais apresentados (alvarás, ARTs, MTRs, certificados de<br>destinação e licenças ambientais), cabendo apenas avaliar os dados informados nestes documentos.<br>OBS: Fica desde já, o proprietário ciente que caso venha a construir novas edificações no imóvel, deverá cumprir<br>todas as exigências da Legislação Ambiental vigente.<br>Após a análise do Relatório, temos a informar que em face de apresentação dos documentos mínimos necessários<br>para subsidiar a análise de geneciamento de residuos da construção civil, observando a responsabilidade pelas<br>declareções prestadas, este Relatório fica AFROVADO para fins de obtenção do CVCO da obra em questão.<br>Conclusão                                                                                                    | Nº Unidade: Indicação Fiscal:                                                                                                    | Inscrição Imobiliária: @ecocococococo                                                                                                    |
| Informação Complementar:<br>SEM TAKA<br>Deliberação<br>Vinculo Ámbiental: RGRCC<br>Data: 08/12/2020<br>O Relatório Final<br>Empreendedor: Construção Coletiva<br>Alvará: Construção - Habitação Coletiva<br>Alvará: Construção - Habitação deste Relatório são de inteira responsabilidade do técnico elaborador e do<br>proprietário/contratante de obra, sendo que os documentos apresentados, assim como os volumes de residuos<br>gerados, os MTRs e os certificados de destinação são de responsabilidade do gerador, do transportador e do<br>destinação e licenças ambientais), cabendo apenas avaliar os dados informados nestes documentos.<br>OBS.: Fica desde já, o proprietário ciente que caso venha a construri novas edificações no imóvel, deverá cumprir<br>todas as exigências da Legislação Ambiental vigente.<br>Após a análise do Relatório, temos a informar que em face de apresentação dos documentos mínimos necessários<br>para subsidiar a análise de genericamento de resíduos da construção civil, observando a responsabilidade pelas<br>declareções prestadas, este Relatório fica APROVADO para fins de obtenção do CVCO da obra em questão.<br>C | Bairro: CENTRO CIVICO Zoneame                                                                                                    | nto: 1 - SE-CC - SETOR ESPECIAL CENTRO CÍVICO                                                                                                    |
| SEM TAXA<br>Deliberação<br>Vinculo Ámbiental: RGRCC<br>Data: 08/12/2020<br>O Relatório Final<br>Empreendedor: Autoria Construção - Habitação Coletiva<br>Alvará: Avará: Construção - Habitação Coletiva<br>Alvará: Avará: Avará: Avará: Avará: Avará: Area: Avará: Area: Avará: Area: Avará: Area: Avará: Area: Avará: Area: Avará: Area: Area: Avará: Area: Avará: Area: Avará: Area: Area: Area: Area: Area: Area: Area: Area: Area: Area: Area: Avará: Area: Area                                                                   | Informação Complementar:                                                                                                    |                                                                                                    |
| <ul> <li>Modela da da da da da da da da da da da da da</li></ul>                                                                                                    | SEM TAXA<br>Deliberação                                                                                                    |                                                                                                    |
| Data: 08/12/2020<br>O Relatório Final<br>Empreendedor: Amane a construção - Habitação Coletiva<br>Alvará: Area: m <sup>a</sup><br>Implementação do PCC:<br>Eng. Ambiental Martine, CREA PR<br>ART<br>Area: Area construção - Habitação coletiva<br>Area: Area construção do PCC:<br>Eng. Ambiental Martine, CREA PR<br>ART<br>Area construção do PCC:<br>Eng. Ambiental Martine, CREA PR<br>ART<br>Area construção do PCC:<br>Eng. Ambiental Martine, certificados de destinação são de inteira responsabilidade do técnico elaborador e do<br>proprietário/contratante da obra, sendo que os documentos apresentados, assim como os volumes de residuos<br>gerados, os MTRs e os certificados de destinação são de responsabilidade do gerador, do transportador e do<br>destinatário.<br>A análise do RCC restringe-se às informações documentais apresentadas (alvarás, ARTs, MTRs, certificados de<br>destinação e licenças ambientais), cabendo apenas avaliar os dados informados nestes documentos.<br>OBS:: Fica desde já, o proprietário ciente que caso venha a construir novas edificações no imóvel, deverá cumprir<br>todas as exigências da Legislação Ambiental vigente.<br>Após a análise do Relatório, temos a informar que em face de apresentação dos documentos mínimos necessários<br>para subsidiar a análise do gerenciamento de resíduos da construção civil, observando a responsabilidade pelas<br>dectarações prestadas, este Relatório fica AFROVADO para fins de obtenção do CVCO da obra em questão.<br>Conclusão                                                                                                    | Vínculo Ambiental: RGRCC                                                                                                    |                                                                                                    |
| <ul> <li>O Relatório Final</li> <li>Empreendedor: Ambiendo Construção - Habitação Coletiva</li> <li>Alvará: Area: ma</li> <li>Implementação do PCC:</li> <li>Eng. Ambiental Restancia de destinaçãos deste Relatório são de inteira responsabilidade do técnico elaborador e do proprietário/contratante da obra, sendo que os documentos apresentados, assim como os volumes de residuos gerados, os MTRs e os certificados de destinação são de responsabilidade do gerador, do transportador e do destinação e licenças ambientais), cabendo apenas avaliar os dados informados nestes documentos.</li> <li>OBS:: Fica desde já, o proprietário ciente que caso venha a construir novas edificações no imóvel, deverá cumprir todas as exigências da Legislação Ambiental vigente.</li> <li>Após a análise do Relatório, temos a informar que em face de a presentação dos documentos mínimos necessários para subsidiar a análise de gerenciamento de resíduos da construção civil, observando a responsabilidade pelas decVCO da obra em quesião.</li> <li>Conclusão</li> </ul>                                                                                                    | Data: 08/12/2020                                                                                                    |                                                                                                    |
| Empreendedor: Autoria Coletiva<br>Alvará: Construção - Habitação Coletiva<br>Alvará: Area: Materia Construção - Habitação Coletiva<br>Alvará: Area: Materia Construção do PCC:<br>Eng. Ambiental Construções deste Relatório são de inteira responsabilidade do técnico elaborador e do<br>proprietário/contratante da obra, sendo que os documentos a presentados, assim como os volumes de residuos<br>gerados, os MTRs e os certificados de destinação são de responsabilidade do gerador, do transportador e do<br>gerados, os MTRs e os certificados de destinação são de responsabilidade do gerador, do transportador e do<br>destinatário.<br>A análise do RCC restringe-se às informações documentais apresentadas (alvarás, ARTs, MTRs, certificados de<br>destinação e licenças ambientais), cabendo apenas avaliar os dados informados nestes documentos.<br>OBS:: Fica desde já, o proprietário ciente que caso venha a construir novas edificações no imóvel, deverá cumprir<br>todas as exigências da Legislação Ambiental vigente.<br>Após a análise do Relatório, temos a informar que em face de a presentação dos documentos mínimos necessários<br>para subsidiar a análise de gerenciamento de resíduos da construção civil, observando a responsabilidade pelas<br>declarações prestadas, este Relatório fica APROVADO para fins de obtenção do CVCO da obra em questão.<br>Conclusão                                                                                                    | O Relatório Final                                                                                                    | PELA SMIMA CHANDO O                                                                                                    |
| Construção - Habitação Coletiva         Alvará:         Área:         Implementação do PCC:         Eng. Ambiental         ART         ARTS         ARTS         ARTS         ARTS         ARTS                                                                                                    |                                                                                                    | NÚMERO DO ALVARÁ DE                                                                                                    |
| Alvará:<br>Áre a:<br>Implementação do PCC:<br>Eng. Ambiental Agrica de as informações deste Relatório são de inteira responsabilidade do técnico elaborador e do<br>proprietário/contratante da obra, sendo que os documentos apresentados, assim como os volumes de residuos<br>gerados, os MTRs e os certificados de destinação são de responsabilidade do gerador, do transportador e do<br>destinatário.<br>A análise do RCC restringe-se às informações documentais apresentadas (alvarás, ARTs, MTRs, certificados de<br>destinatário.<br>OBS.: Fica desde já, o proprietário ciente que caso venha a construir novas edificações no imóvel, deverá cumprir<br>todas as exigências da Legislação Ambiental vigente.<br>Após a análise do Relatório, temos a informar que em face de apresentação dos documentos mínimos necessários<br>para subsidiar a análise de gerenciamento de residuos da construção civil, observando a responsabilidade pelas<br>declarações prestadas, este Relatório fica APROVADO para fins de obtenção do CVCO da obra em questão.<br>Conclusão                                                                                                    | Obra: Construção - Habitação Coletiva                                                                                                    | CONSTRUÇÃO                                                                                                    |
| Area: Area:                                                                                  | Álvará:                                                                                                    |                                                                                                    |
| Implementação do PCC:<br>Eng. Ambiental la constructione e, CREA PR ART<br>ART<br>ART<br>Art<br>Art<br>Art<br>Art<br>Art<br>Art<br>Art<br>Art<br>Art<br>Art                                                                                                    | Área: Area                                                                                                    | _                                                                                                    |
| A veracidade das informações deste Relatório são de inteira responsabilidade do técnico elaborador e do proprietário/contratante da obra, sendo que os documentos apresentados, assim como os volumes de residuos gerados, os MTRs e os certificados de destinação são de responsabilidade do gerador, do transportador e do destinatário.<br>A análise do RCC restringe-se às informações documentais apresentadas (alvarás, ARTs, MTRs, certificados de destinação e licenças ambientais), cabendo apenas avaliar os dados informados nestes documentos.<br>OBS.: Fica desde já, o proprietário ciente que caso venha a construir novas edificações no imóvel, deverá cumprir todas as exigências da Legislação Ambiental vigente.<br>Após a análise do Relatório, temos a informar que em face de apresentação dos documentos mínimos necessários para subsidiar a análise de genenciamento de resíduos da construção civil, observando a responsabilidade pelas declarações prestadas, este Relatório fica APROVADO para fins de obtenção do CVCO da obra em questão.                                                                                                    | Implementação do PCC:<br>Eng. Ambiental <b>Activitation de la companya de la companya de la companya de la companya de la companya de la co<br/>ART 1</b>                                                              |                                                                                                    |
| A análise do RCC restringe-se às informações documentais apresentadas (alvarás, ARTs, MTRs, certificados de destinação e licenças ambientais), cabendo apenas avaliar os dados informados nestes documentos.<br>OBS.: Fica desde já, o proprietário ciente que caso venha a construir novas edificações no imóvel, deverá cumprir todas as exigências da Legislação Ambiental vigente.<br>Após a análise do Relatório, temos a informar que em face de apresentação dos documentos mínimos necessários para subsidiar a análise de gerenciamento de resíduos da construção civil, observando a responsabilidade pelas declarações prestadas, este Relatório fica APROVADO para fins de obtenção do CVCO da obra em questão.<br>Conclusão                                                                                                    | A veracidade das informações deste Relatório são de inteira r<br>proprietário/contratante da obra, sendo que os documentos a<br>gerados, os MTRs e os certificados de destinação são de res<br>destinatário.           | responsabilidade do técnico elaborador e do<br>presentados, assim como os volumes de resíduos<br>ponsabilidade do gerador, do transportador e do                       |
| OBS.: Fica desde já, o proprietário ciente que caso venha a construir novas edificações no imóvel, deverá cumprir<br>todas as exigências da Legislação Ambiental vigente.<br>Após a análise do Relatório, temos a informar que em face de apresentação dos documentos mínimos necessários<br>para subsidiar a análise de gerenciamento de resíduos da construção civil, observando a responsabilidade pelas<br>declarações prestadas, este Relatório fica APROVADO para fins de obtenção do CVCO da obra em questão.<br><b>Conclusão</b>                                                                                                    | A análise do RCC restringe-se às informações documentais a<br>destinação e licenças ambientais), cabendo apenas avaliar os                                                                                             | apresentadas (alvarás, ARTs, MTRs, certificados de<br>s dados informados nestes documentos.                                                                            |
| Após a análise do Relatório, temos a informar que em face de apresentação dos documentos mínimos necessários<br>para subsidiar a análise de gerenciamento de resíduos da construção civil, observando a responsabilidade pelas<br>declarações prestadas, este Relatório fica APROVADO para fins de obtenção do CVCO da obra em questão.<br>Conclusão                                                                                                    | OBS.: Fica desde já, o proprietário ciente que caso venha a c<br>todas as exigências da Legislação Ambiental vigente.                                                                                                  | onstruir novas edificações no imóvel, deverá cumprir                                                                                                    |
|                                                                                                    | Após a análise do Relatório, temos a informar que em face de<br>para subsidiar a análise de gerenciamento de resíduos da co<br>declarações prestadas, este Relatório fica APROVADO para<br>Conclusão                   | e apresentação dos documentos mínimos necessários<br>nstrução civil, observando a responsabilidade pelas<br>fins de obtenção do CVCO da obra em questão.               |

0 DEFERIDO.

Posteriormente, há a seção do Departamento de Recursos Hídricos – MARHS/ SMMA, onde deverá ser anexado o **laudo da Sanepar.** 

|             | Departamento de Recursos Hídricos e Saneamento - MARHS / SMMA                                                                                                    |
|-------------|----------------------------------------------------------------------------------------------------|
| O ei        | mpreendimento em questão está ligado à rede coletora de esgoto? * Sim Não                                                                                                    |
| Ane<br>hidr | exar Certificado/Laudo emitido pela SANEPAR (atualizado – até três anos anteriores a data de requerimento) através do telefone (0800 200 0115) atestando a regularidade das instalações rossanitárias do imóvel. * |

Caso a edificação não seja contemplada com rede de coleta, deverá anexar o projeto do Sistema Alternativo de Tratamento de Esgoto (fossa).

| O empreendimento em questão está ligado à rede coletora de esgoto? *           Sim         Não                                                                                                    |
|----------------------------------------------------------------------------------------------------|
| Anexar Cópia da Consulta de viabilidade para interligação de esgotos emitida pela SANEPAR *                                                                                                    |
| Anexar Projeto de Sistema Alternativo de Tratamento de Esgoto, Individual/Coletivo, encaminhar projeto/laudo, memorial descritivo do sistema, com a respectiva Anotação de Responsabilidade Técnica do profissional responsável, incluir registro fotográfico datado (com indicação dos módulos e ponto de lançamento) do sistema; * |
| Em seguida vem a seção da SMOP onde deverá ser anexado o <b>Termo de conclusão</b><br>do mecanismo de contenção de cheias se estiver condicionado no alvará.<br>O parecer quanto à faixa não edificável de drenagem – se necessário – será<br>encaminhado internamente e dispensa anexação de documentação específica.               |
|                                                                                                    |
| Secretaria Municipal de Obras Públicas - SMOP                                                                                                    |
| Eviste condicionante no alvará de construção referente aprovação do mecanismo de retenção de cheias? *                                                                                                    |
| Existe condicionante no aivara de construção referente aprovação do mecanismo de retenção de chelas:                                                                                                    |
| Sim Não                                                                                                    |

A última seção será dos termos de compromisso – tanto do proprietário quanto do responsável técnico. Deverão ser assinados com certificado digital padrão ICP-Brasil (com exceção de proprietários Pessoa Física, que poderão anexar cópia dos seus documentos para autenticação da assinatura manual).

|                                                             | Termos de Responsabilidade                                   |
|-------------------------------------------------------------|--------------------------------------------------------------|
| Termo de Compromisso do Proprietário                        |                                                              |
| Termos de responsabilidade CVCO normal PRO<br>138.26KB PDF  | PRIETÁRIO.pdf                                                |
| Anexar Termo de Compromisso do Proprietário assinado *      | BAIXAR O MODELO, ASSINAR E<br>ANEXAR NO CAMPO ABAIXO.        |
| Termo de Compromisso do Responsável Técnico                 |                                                              |
| Termos de responsabilidade CVCO normal RESP<br>132.38KB PDF | P TÉCNICO.pdf                                                |
| Anexar Termo de Compromisso do Responsável Técnico assir    | hado * BAIXAR O MODELO, ASSINAR E<br>ANEXAR NO CAMPO ABAIXO. |

Por fim, temos dois campos abertos para informações e documentos complementares. **Não anexar documentos desnecessários, duplicados ou vencidos;** apenas se necessitar esclarecer alguma questão específica.

A última pergunta será quanto a possível isenção de taxa. Deverá ser respondida como "não" (isenção somente para órgãos públicos, nos termos da Lei n.º 11.095/2004).

Com isso, efetuando corretamente o preenchimento de todos os campos do formulário, a bolinha passará de cinza para verde. Clicando na bolinha verde, seu formulário será enviado.

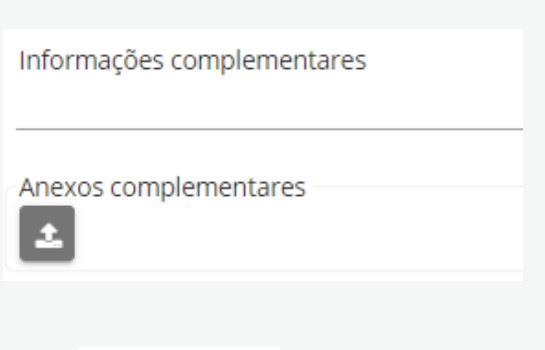

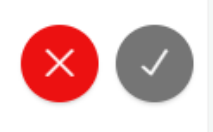

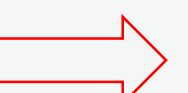

#### ALVARÁS COM CONDICIONANTE <u>"PROJETO COMPLETO"</u> ou <u>"PROJETO DEFINITIVO"</u>

Alguns alvarás mais antigos possuem como condicionante a apresentação do "Projeto Completo" ou "Projeto Definitivo".

São os casos em que, à época do alvará, eram aprovados apenas a planta de implantação e o quadro estatístico.

Desta maneira, no processo de CVCO, deverá ser apresentado o Projeto Completo (plantas baixas, cortes e elevações) compatível com a implantação e com o quadro estatístico aprovados originalmente no alvará. Estes projetos devem ser elaborados e assinados pelo autor do projeto que consta no alvará.

Nestes casos, no processo eletrônico, deverá ser anexado no campo "Documentos condicionados na folha do alvará", o Projeto Completo em PDF para análise do Departamento.

|      | Insira o de                              | Documentos condicionados da folha do alvará.<br>ocumento e ao lado sua respectiva descrição. Para inserir mais de um docum | ento, utilize o botão "+" |
|------|------------------------------------------|----------------------------------------------------------------------------------------------------|---------------------------|
| Doci | umentos condicionados na folha do alvará |                                                                                                    |                           |
| _    | Documento *                              | Comentários / descrição do interessado *                                                                                   | Data de envio             |
|      | <b>±</b>                                 | PROJETO COMPLETO/DEFINITIVO EM PDF                                                                                         | 09/06/2021 10:48          |

Durante a análise o Departamento orientará quanto à eventuais correções/ajustes necessários no Projeto Completo anexado e, em momento oportuno, informará ao interessado os procedimentos para encaminhar a via do projeto em papel, devidamente assinada pelo proprietário, autor e responsável técnico, para receber o carimbo de aprovação do alvará.

Exemplo de alvará com a condicionante:

|              | PREFEITURA MUNICIPAL DE CURITI<br>SECRETARIA MUNICIPAL DE DESÉNVOLVMENTO URBANO<br>DEPARTAMENTO DE CONTROLE DE EDIFICAÇÕES                         | BA                                                               |
|--------------|----------------------------------------------------------------------------------------------------|------------------------------------------------------------------|
| [Nº ■        | <b>ALVARÁ</b>                                                                                                    | CLASSE:                                                          |
| CONCEDE-SE A | RENEDITO COTTOLENGO N. COLLIZ<br>RENEDITO COTTOLENGO N. COLLIZ<br>N. 341.ALTERACAO PARCIAL DO<br>PELO ALVARA<br>JUNTO RESIDENCIAL DE 20 RESIDENCIA | ADO A R JOSE<br>FROJETO APROV.<br>IA N.02 DO CON-<br>S EM SERIE. |
| IND. FISCAL: | 67.02                                                                                                    | ļ                                                                |
| OBSERVACOES: | CVCO.COND.MINUTA DE CONDOMINIO, IS<br>DEFINITIVO. TAXA CVCO E CERT.NEG.D<br>P/ CVCO.                                                               | S. <u>FROJ.</u><br>O IMOVEL                                      |
| PROJETO:     |                                                                                                    |                                                                  |
| CONSTRUCAO:  |                                                                                                    |                                                                  |

30

# ETAPAS DO PROCESSO DE VISTORIA

## **ETAPAS DO PROCESSO DE VISTORIA**

PARA CIÊNCIA DA TRAMITAÇÃO DE SEU PROTOCOLO, NOS PROCESSOS DE CVCO/CERTIDÃO DE DEMOLIÇÃO, A SMU ATUA EM 3 ETAPAS:

#### **TRIAGEM**

Será feita a verificação inicial dos documentos apresentados, confirmação se as taxas estão corretas e quais secretarias ou órgãos precisam opinar em relação à expedição do CVCO ou Certidão de Demolição.

#### **VISTORIA/ANÁLISE**

Será agendada a vistoria no local e o analista fará a conferência dos documentos. Em alguns casos poderá ser dispensada a vistoria presencial (a critério do Departamento conforme Decreto 952/2021). Todas as secretarias receberão seus formulários para análise em paralelo.

<u>3</u>ª

<u>1</u> <u>a</u>

<u>2a</u>

#### **ANÁLISE SUPERIOR**

Será verificada a compatibilização de todos os pareceres finais das demais secretarias com o parecer da vistoria da SMU - assim como a documentação e fotos apresentadas pelo interessado no formulário. Estando tudo ok, será emitido o CVCO ou a Certidão de Demolição. Caso permaneçam irregularidades construtivas e/ou documentais, o processo será indeferido.

#### ETAPAS POSTERIORES À SMU, REALIZADAS EM PARALELO, AO FINAL:

#### SECRETARIA DE FINANÇAS

Para cadastramento das obras concluídas – independente se geraram o CVCO ou foram indeferidos.

#### DEPARTAMENTO DE FISCALIZAÇÃO

Quando anotada a necessidade de abertura de processo, será direcionado o parecer para a UFI (eles definirão a notificação e abertura da ação fiscal).

# NOVO LAYOUT DO CVCO

## NOVO LAYOUT DO CVCO

| CVCO 386871<br>PROCESSO 00-111844/2021<br>PÁGINA 1 DE 1                                                                            |                                              |                                       | DEPA                                                                                                    | PREFEITURA MUNICIPAL DE CURITIBA<br>SECRETARIA MUNICIPAL DO URBANISMO<br>RTAMENTO DE CONTROLE DE EDIFICAÇÕES |                                                                                     |
|----------------------------------------------------------------------------------------------------|----------------------------------------------|---------------------------------------|----------------------------------------------------------------------------------------------------|----------------------------------------------------------------------------------------------------|-------------------------------------------------------------------------------------|
| CERTII<br>DE CO                                                                                                    | FICADO<br>ONCLUSA                            | DE VIST<br>ÃO DE O                    | ORIA<br>BRA                                                                                                    | 36 1 4<br>00-2021<br>EMITIDO EM 21/05/2021                                                                   | Nº do CVCO gerado e nº do processo de solicitação.                                  |
|                                                                                                    |                                              | DO NOS TERMOS DO                      | DECRETO 1020/20                                                                                                    | 13                                                                                                    | Nº do alvará vistoriado.                                                            |
| PARTICIPANTES:                                                                                                    |                                              | VALE PARA HAE                         | SITE-SE                                                                                                    | on one in our you notio.                                                                                     |                                                                                     |
| AUTOR DO PROJETO:                                                                                                    | CAUT                                         | - (                                   | CPF RF                                                                                                    | RT N*                                                                                                    |                                                                                     |
| RESPONSÁVEL TÉCNICO:                                                                                                    | CREA<br>PR                                   | N°                                    | AF                                                                                                    | RT N°                                                                                                    |                                                                                     |
| DADOS E PARÂMETROS<br>LOCALIZAÇÃO DO IMÓVEL:<br>RUA REMEMBRI                                                                       | S URBANİSTICOS D                             | O LOTE:                               |                                                                                                    | REFERÊNCIA DE NÎVEL (m):<br>984,20                                                                           |                                                                                     |
| AREA DO LOTE (m²):<br>3.250,97                                                                                                    | ÁREA A MENOR (r<br>0,00                      | LIÁRIA: ZONE<br>ZR<br>n²): ÁRE/<br>12 | EAMENTO;<br>12<br>A ATINGIDA (m²);<br>9,24                                                                               | SISTEMA VIÁRIO:<br>COLETORA 1<br>ÁREA REMANESCENTE (m <sup>*</sup> ):<br>3.121,73                            |                                                                                     |
| 0,14<br>ALTURA DA EDIFICAÇÃO (m):<br>10,00<br>ÁREA A CONSTRUIR LIBERAD                                                             | 2 PAVIMENTOS<br>A (m²):                      | 37<br>ARE<br>1.1<br>ARE/              | A DE PROJEÇÃO (m <sup>-</sup> ):<br>2,56<br>A PERMEÁVEL (m <sup>-</sup> ):<br>523,47<br>A TOTAL GLOBAL (m <sup>-</sup> ) | TAXA DE DOUPAÇÃO:<br>11,93%<br>TAXA DE PERMEABILIDADE:<br>48,80%                                             | Tipo de vistoria:                                                                   |
| 293,34<br>DADOS DAS UNIDADES<br>USO / UNID                                                                                         | CONCLUÍDAS                                   | VISTORIA:<br>ÁREA VISTORIADA          | TOTAL<br>CONSTRUÇÃO (m²):                                                                                                | ÁREA VISTORIADA REFORMA (m²):                                                                                | - PARCIAL<br>- FINAL                                                                |
| HABITAÇÃO UNIFAMILIAR / H<br>UNIFAMÍLIAR 2                                                                                         | ABITAÇÃO                                     | 293                                   | 1,34                                                                                                    | 0,00                                                                                                    |                                                                                     |
| TOTAL<br>OBSERVAÇÕES:                                                                                                    |                                              | 293                                   | ,34                                                                                                    | 0,00                                                                                                    | Dados das unidades concluídas                                                       |
| 1 - Observação inserida manu:<br>2 - Observação inserida manu:<br>3 - Observação inserida manu:                                    | almente<br>almente<br>almente                |                                       |                                                                                                    |                                                                                                    |                                                                                     |
| Assinado digitalmente em 21/0<br>Por internetado deste documen<br>servicodigital.curitiba.pr.gov.br<br>Através da Chave de acesso: | 5/2021 11:33:02<br>nto pode ser verificada e | m                                     |                                                                                                    | Curitiba, 21 de maio de 2021.                                                                                | Assinatura do analista e código<br>para verificação da autenticação<br>do documento |

No novo CVCO não haverá repetição do quadro estatístico do alvará.

# POSSÍVEIS MENSAGENS DE ERRO

## **POSSÍVEIS MENSAGENS DE ERRO**

Se houver algum **problema na Guia Amarela**, o interessado receberá uma mensagem de erro assim que inserir o número da indicação fiscal:

| X<br>ATENÇÃO: Indicação Fiscal com dados<br>incompletos. O interessado deverá entrar<br>em contato com o Núcleo Regional do<br>Urbanismo da área de abrangência ou<br>Departamento de Controle de Edificações. |
|----------------------------------------------------------------------------------------------------|
| LIMPAR TODAS                                                                                                    |

Ao consultar por e-mail o Departamento ou Núcleo da área de abrangência, será emitida uma guia amarela para verificar o que está faltando (ex.: parâmetros de zoneamento, informações de atingimento do projeto de rua, indicação fiscal cancelada face subdivisão / unificação). Então, será solicitado ao setor responsável que insira a informação faltante na guia amarela.

Em caso de indicação fiscal cancelada face subdivisão/unificação, consultar por e-mail qual é a nova I.F. para que possa ser feito o cadastro do processo.

Essa mensagem também pode ocorrer quando o sistema estiver indisponível por alguns instantes. Portanto, se a guia amarela estiver completa e o erro persistir, aguardar um período e tentar novamente.

Depois que se insere a indicação fiscal e a guia amarela entra no formulário, o próximo passo é inserir o número do alvará que deseja a vistoria. O sistema fará a validação se aquele alvará pertence àquela indicação fiscal. Caso contrário, aparecerá a seguinte mensagem de erro:

| ×<br>Este alvará não é relativo a indicação fiscal<br>45.134.014<br>^ |
|-----------------------------------------------------------------------|
| LIMPAR TODAS                                                          |

Caso tenha certeza que o alvará pertence a determinada indicação fiscal, entrar em contato via e-mail com o Núcleo da área de abrangência para verificar se o alvará foi corretamente cadastrado na indicação fiscal após unificação ou subdivisão.

São casos excepcionais que serão corrigidos após pesquisa nos arquivos.

O sistema também valida o **status do alvará** informado pelo cidadão e as seguintes mensagens de erro poderão ser mostradas:

- Certidão de aprovação ou nº de alvará inexistente: Alvará XXXXXX não encontrado
- Cancelado: NÃO É POSSÍVEL SOLICITAR CVCO DO ALVARÁ INFORMADO POIS O MESMO FOI CANCELADO
- Substituído: NÃO É POSSÍVEL SOLICITAR CVCO DO ALVARÁ INFORMADO POIS O MESMO FOI SUBSTITUÍDO POR OUTRO ALVARÁ 5.
- Obra Concluída: O ALVARÁ INFORMADO JÁ POSSUI CVCO, NÃO SENDO POSSÍVEL SOLICITÁ-LO NOVAMENTE. PODERÁ SOLICITAR UMA SEGUNDA VIA DO CVCO ATRAVÉS DE PROCESSO PRÓPRIO
- Projeto em Análise: O NÚMERO INFORMADO NÃO SE REFERE A UM ALVARÁ EM ANDAMENTO

#### **IMPORTANTE:**

- SEMPRE VERIFICAR SE PREENCHEU TODOS OS ITENS OBRIGATÓRIOS (ANEXANDO A FOTO OU DOCUMENTO E EFETUANDO ALGUM COMENTÁRIO AO LADO);
- ALGUNS CAMPOS NÃO SÃO OBRIGATÓRIOS PORÉM SE FOR CLICADO NO + E ABRIR UMA LINHA PARA ANEXAÇÃO, TORNAM-SE OBRIGATÓRIOS (O SISTEMA NÃO PERMITIRÁ CONCLUIR O FORMULÁRIO COM A LINHA EM ABERTO). DEVERÁ SELECIONAR A LINHA E CLICAR NA LIXEIRINHA.
- SE O ALVARÁ ESTIVER CADASTRADO COM A FINALIDADE "OUTROS" NO SISTEMA, DEVERÁ SER SOLICITADA VIA E-MAIL A RETIFICAÇÃO NO SISTEMA PREVIAMENTE (CORRIGINDO A FINALIDADE PARA DEMOLIÇÃO, POR EXEMPLO). CASO CONTRÁRIO NÃO SERÁ POSSÍVEL CADASTRAR O PEDIDO DE CERTIDÃO/ CVCO.
- TAMBÉM NÃO SERÁ POSSÍVEL CADASTRAR PROCESSOS SE A IF ESTIVER CANCELADA.
- OS FORMULÁRIOS PARA CERTIDÃO DE DEMOLIÇÃO E CVCO DE REFORMA SIMPLIFICADA SÃO REDUZIDOS E SÓ ABRIRÃO OS CAMPOS NECESSÁRIOS PARA A EXPEDIÇÃO DO DOCUMENTO SOLICITADO NA INICIAL.

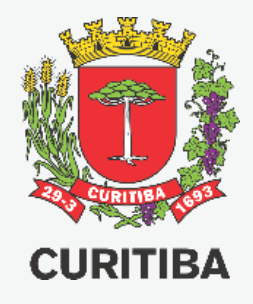

### Secretaria Municipal do Urbanismo

### Departamento de Controle de Edificações

3º EDIÇÃO JULHO.2021